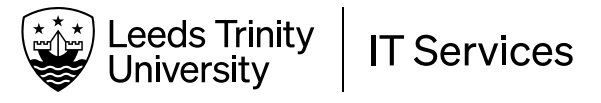

# **Account and Security**

# Log into your account for the first time

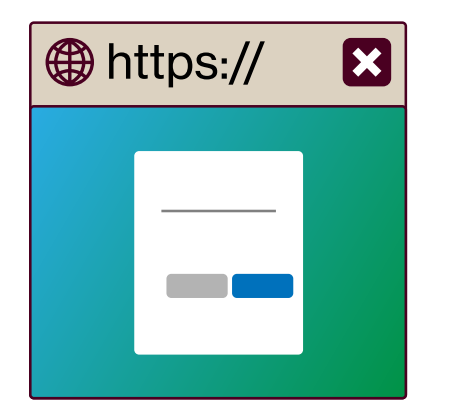

Just received your first login details and don't know what to do now?

Forgotten your password?

Locked out of your account?

There are four **STEPS** to this guide. You will:

- 1. log in using our Microsoft Single Sign-on system and create a strong new password
- 2. set up Multi-factor Authentication using the Microsoft Authenticator app
- 3. learn how to change your password while logged in
- 4. learn how to change your password while logged out.

#### For your convenience, use two devices:

- Your computer (which could be a personal device or Universityissued one such as a Surface Pro or Dell laptop) – prepare by opening a web browser to myltu.leedstrinity.ac.uk
- Your smartphone (Android or Apple) prepare by going to the Play Store or App Store to find the Microsoft Authenticator app.

It is *less intrusive* and *more secure* to use the Microsoft Authenticator app on your smartphone than to provide your mobile number and receive plain SMS texts.

Changing your password here will change it for ALL your Leeds Trinity University IT Services logins.

#### STEP 1 is on the next page.

If you have already set up Multi-factor Authentication using the Microsoft Authenticator app and are logged **out**, jump straight to **STEP 4** on page 6.

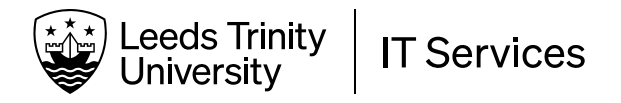

## STEP 1: Log in for the first time

It's best to set this up as soon as you get your login details from the University. You will need to change your password as soon as possible anyway to use some services, so now is a good time to do it.

| Sign in                                                 |                                                                                                    |
|---------------------------------------------------------|----------------------------------------------------------------------------------------------------|
| m.test@leedstri                                         | inity.ac.uk                                                                                              |
| Can't access your                                       | account?                                                                                                 |
|                                                         | Back Next                                                                                                |
|                                                         |                                                                                                    |
| Please log in us<br>Need IT help? P<br>further support  | ing username@leedstrinity.ac.uk.<br>lease use the Self Service Portal for<br>or call +44 (0)113 283 7223 |
| O cian in a                                             |                                                                                                    |
| ୍ୟୁ Sign-in o                                           | ptions                                                                                                   |
|                                                         |                                                                                                    |
| Leeds Trini<br>Universit                                | ity<br>'Y                                                                                                |
| m.test@leedstri                                         | nity.ac.uk                                                                                               |
| Update yo                                               | our password                                                                                             |
| You need to upo<br>the first time yo<br>password has ex | date your password because this is<br>ou are signing in, or because your<br>xpired.                      |
| ••••••                                                  | •••••                                                                                                    |
|                                                         | •••••                                                                                                    |
|                                                         | ·····  I                                                                                                 |
|                                                         | Sign in                                                                                                  |
|                                                         |                                                                                                    |
| Leeds Trini<br>Universit                                | ity<br>Y                                                                                                 |
|                                                         | @leedstrinity.ac.uk                                                                                      |
| (                                                       | C                                                                                                    |

Use a different account

Next

Learn more

On your computer, open a web browser to myltu.leedstrinity.ac.uk and enter your University email address and the randomly-generated temporary password you received.

Your University email address is username-or-student-number@leedstrinity.ac.uk

e.g., 2412345@leedstrinity.ac.uk

Click <u>Next</u> each time.

When you log in for the first time, you will need to change your password to one only you know.

Your temporary password is not secure enough for normal use, so it can only be used once.

You will be prompted for more information. This is where we set up Multi-factor Authentication.

Click <u>Next</u> and proceed to STEP 2.

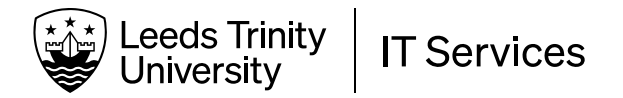

# STEP 2: Download and install the Microsoft Authenticator app

You will need your computer and your smartphone during this step.

## 1: On your computer, you will see this screen:

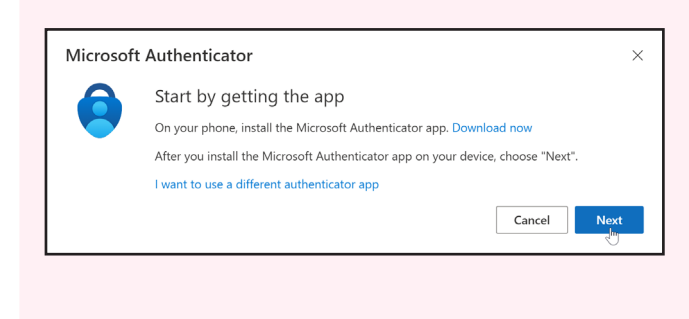

# 2: On <u>your smartphone</u>, find the Microsoft Authenticator app on the Play Store or the App Store and install it on your device.

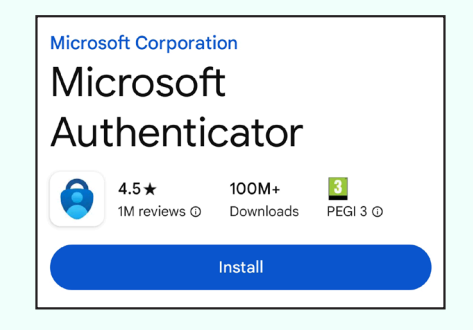

# **3:** On <u>your computer</u>, click <u>Next</u> on the screen above.

**4:** On <u>your smartphone</u>, tap <u>l agree</u> to dismiss the notifications like the one below. You may also get a notification that prompts you to allow the app to take pictures and record video. Agree to this too.

You will see this screen:

You will see this screen:

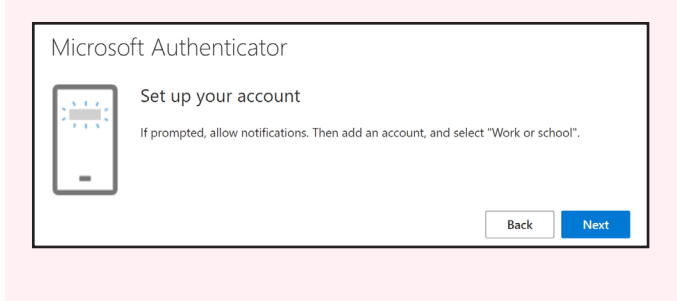

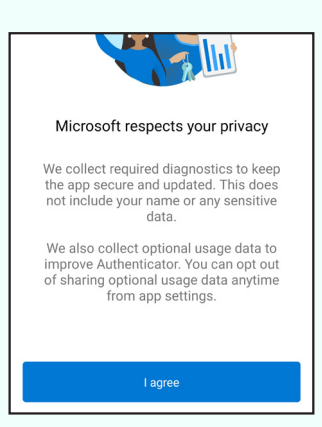

6: On your smartphone, tap Scan a QR code.

**5:** On <u>your computer</u>, once you have agreed to all the notifications on your phone, click <u>Next</u>.

# Peace of mind for your digital life

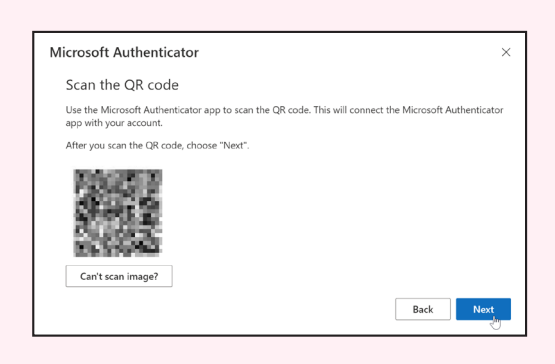

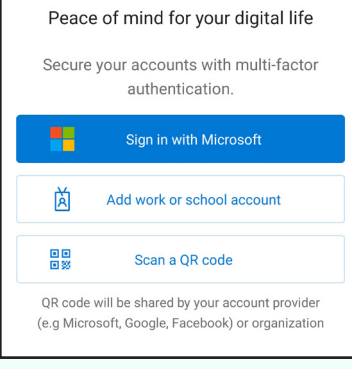

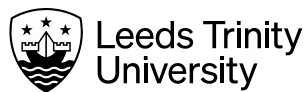

7: On <u>your smartphone</u>, the camera will activate and a square will appear in the middle of the image. Hold your phone up to your <u>computer screen</u> to capture the QR code displayed there.

The code will be captured automatically once the code is visible and in focus.

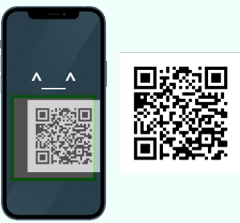

# 8: On your computer, click Next.

#### You will see this screen:

| Microsof | t Authenticator $	imes$                                                                |
|----------|----------------------------------------------------------------------------------------|
|          | Let's try it out                                                                       |
|          | Approve the notification we're sending to your app by entering the number shown below. |
|          | 49                                                                                     |
|          |                                                                                        |
|          | Back Next                                                                              |

#### **10:** On <u>your computer</u>, the screen below confirms that your Leeds Trinity University account is now paired with the Microsoft Authenticator app.

| Microsoft Authenticator | ×         |
|-------------------------|-----------|
| Notification approved   |           |
|                         | Back Next |

Click <u>Next</u>.

This final screen shows that you have the app assigned to your account as your normal sign-in method.

| Success!                                                                                                    |      |
|----------------------------------------------------------------------------------------------------|------|
| Great job! You have successfully set up your security info. Choose "Done" to continue signing in<br>Default sign-in method: | 1.   |
| Microsoft Authenticator                                                                                                    |      |
|                                                                                                    | Done |

Click **Done** to finish the process.

**9:** On <u>your smartphone</u>, enter the number shown and tap <u>YES</u>.

(You are not logging in yet. The server is simply verifying that your phone is getting the messages.)

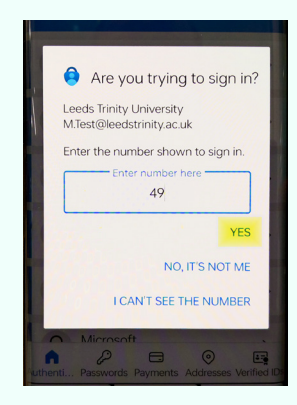

**11:** Choose whether to stay signed in between sessions. After this you will see the Microsoft 365 portal homepage.

|                               |                                                          | A. A.                                                    | All and a second second |  |
|-------------------------------|----------------------------------------------------------|----------------------------------------------------------|----------------------------------------------------------------------------------------------------|--|
| 9                             | Leeds Trinity<br>University                              |                                                          |                                                                                                    |  |
| sup-                          | norman-nt@leed                                           | dstrinity.ac.uk                                          |                                                                                                    |  |
| Sta                           | y signed i                                               | n?                                                       |                                                                                                    |  |
| Do ti<br>to si                | is to reduce the<br>In in.                               | number of time                                           | es you are asked                                                                                                    |  |
|                               | Oon't show this a                                        | again                                                    |                                                                                                    |  |
|                               | 1                                                        | No                                                       | Yes                                                                                                    |  |
|                               |                                                          |                                                          |                                                                                                    |  |
| Pleas<br>Need<br>help<br>7223 | e log in using us<br>IT help? Contac<br>lesk@leedstrinit | sername@leedst<br>t the IT Helpdes<br>y.ac.uk, or call + | trinity.ac.uk.<br>ik via email on<br>44 (0)113 283                                                                                                    |  |

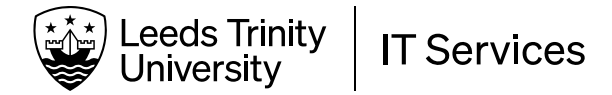

## STEP 3: Reset your password while logged in

You will need your computer during this step.

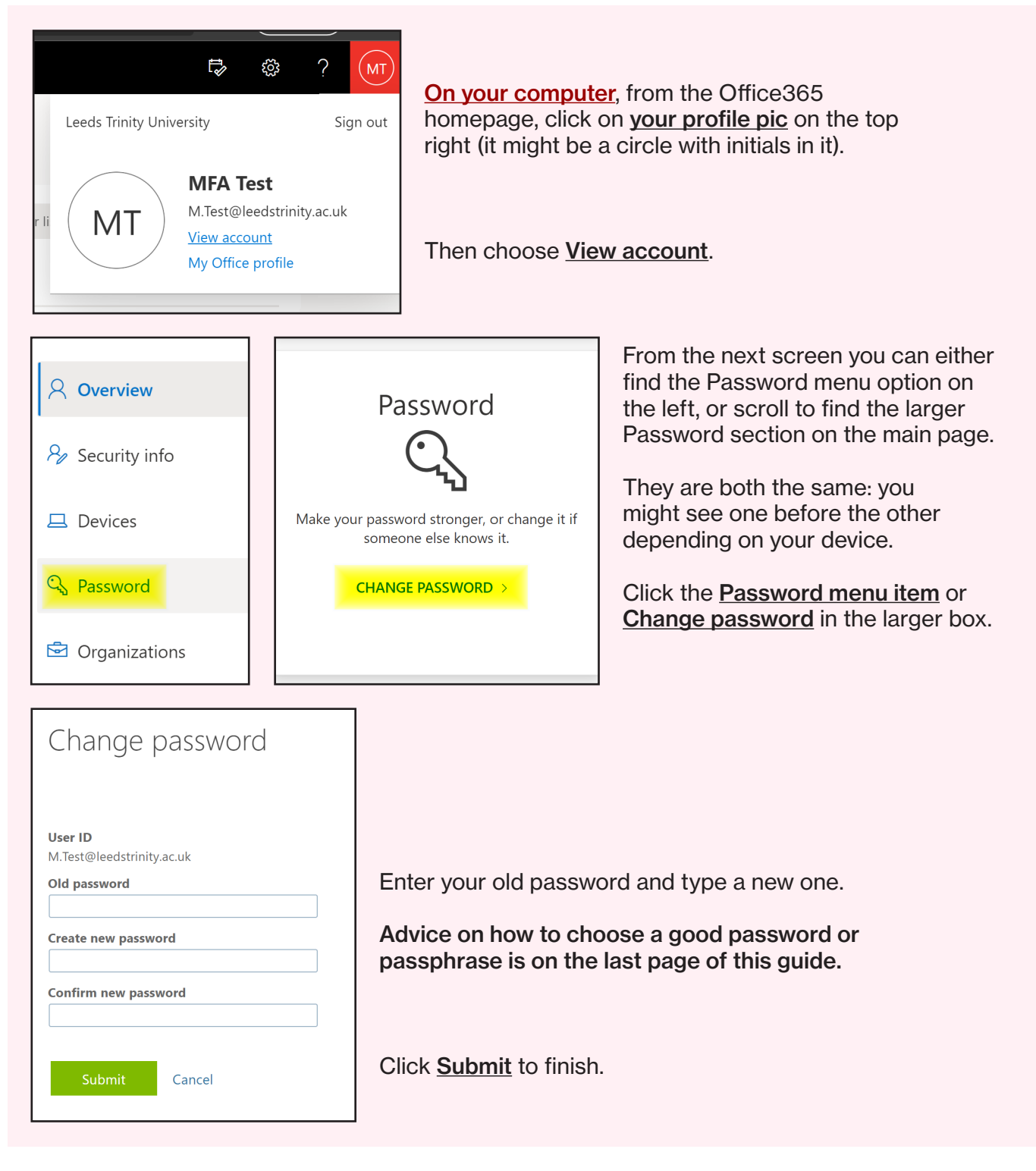

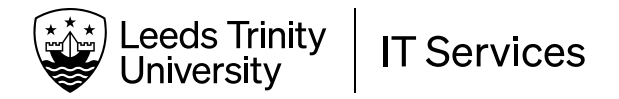

## STEP 4: Reset your password while logged out

You will need your computer and your smartphone during this step.

1: On your computer, open a web browser and navigate to office365.leedstrinity.ac.uk

| 💽 📕 Sign in to your account                                                                                                    | × +                                                                                                    |
|----------------------------------------------------------------------------------------------------|----------------------------------------------------------------------------------------------------|
| $\leftarrow$ $\rightarrow$ $	ext{C}$ $\oplus$ office36                                                                                                    | 5.leedstrinity.ac.uk                                                                                                    |
| Weeds Trinity   Diversity   Sign in   username@leedstrinity.ac.uk   No account? Create one!   Can't access your account?   Back Next                                                                                                    | Enter your University email address in the box.<br>Your University email address is<br>username-or-student-number@leedstrinity.ac.uk<br>Click <u>Next</u> , then click <u>Forgotten my passsord</u> .                                                                   |
| Who are you?   To recover your account, begin by entering your email or username and the characters in the picture or audio below.   Email or Username:   Username@eedstrinity.ac.uk   Example: user@contoso.onmicrosoft.com or user@contoso.com   Username!   Username!   Username@eedstrinity.ac.uk   Example: user@contoso.onmicrosoft.com or user@contoso.com   Username!   Username!   Username!   Username!   Example: user@contoso.onmicrosoft.com   Username!   Example: user@contoso.onmicrosoft.com   Username!   Username!   Username!   Username!   Username!   Username!   Username!   Username!   Username!   Username!   Username!   Username!   Username!   Username!   Username!   Username!   Username!   Username!   Username!   Username!   Username!   Username!   Username! | Type in the letters and numbers shown in the shaded<br>area (the CAPTCHA). The letters are <b>case sensitive</b> and<br>there are no spaces. If you are having trouble reading the<br>characters on-screen, listen to the audio version instead.<br>Click <u>Next</u> . |

**2:** On <u>your computer</u>, you see the following screen. Choose "<u>Approve a notification</u>".

| Leeds Trinity<br>University                                      |    |
|------------------------------------------------------------------|----|
| Get back into your accoun                                        | t  |
| verification step 1 > choose a new password                      |    |
| lease choose the contact method we should use for verificatio    | n: |
| $\bigcirc$ Send a text to my mobile phone number                 |    |
| ○ Call my mobile phone number                                    |    |
| If Approve a notification on my authenticator app $\int_{X^{*}}$ |    |
|                                                                  |    |

**3:** On <u>your smartphone</u>, look for a notification from the **Microsoft Authenticator** app.

Type the number shown and tap <u>YES</u>.

| Are you trying to sign in?                            |  |
|-------------------------------------------------------|--|
| Leeds Trinity University<br>M.Test@leedstrinity.ac.uk |  |
| Enter the number shown to sign in.                    |  |
| Enter number here                                     |  |
| YES                                                   |  |
| NO, IT'S NOT ME                                       |  |
| I CAN'T SEE THE NUMBER                                |  |

This STEP continues on the next page. Page 6 of 7

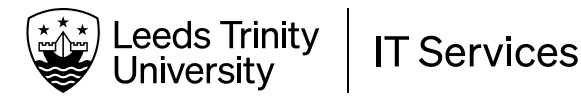

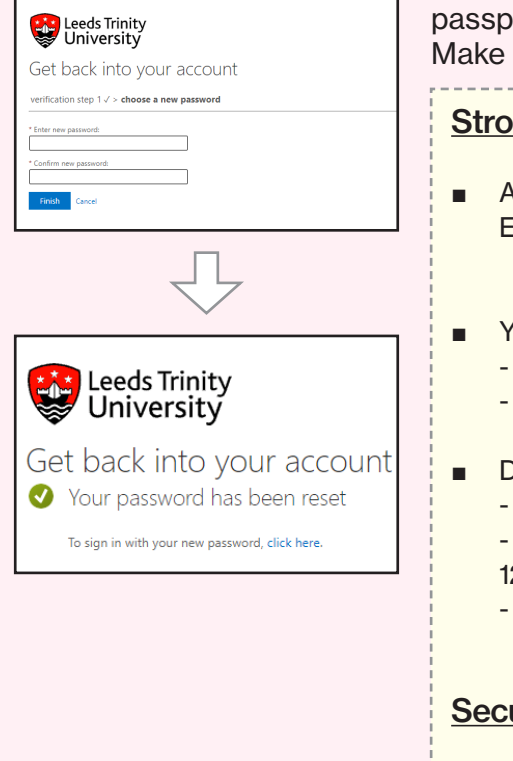

5: On your computer, enter a new password or passphrase and confirm it in the two boxes provided. Make sure it meets the Password Guidelines:

#### Strong Password Guidelines

- A memorable passphrase is stronger than a password. Examples of good passphrases: Everyoneloveseatingpizza! Didwelandonthemoon69
- Your new passphrase must be at least 12 characters and include: - at least one capital letter
  - at least one symbol or number.
- Don't:

- use any first names, surnames or variations on the word "Trinity" - use three consecutive numbers or the same number three times: 123, 654, 989, 111, etc.

- reuse an old password.

# **Security Guidelines**

- Always lock your device when you're not using it.
- Use a **separate** passphrase from any other online accounts, such as banking or shopping. If one gets compromised, you don't want any hacker to have access to both.
- If you must write your passphrase down, use a secure password storage app such as LastPass.
- Don't use a passphrase that you have used before.
- Never reveal your passphrase to anyone. The IT Helpdesk will never ask you for your passphrase.

If your chosen password or passphrase is unsuitable, you will see this error message:

"This password does not meet the length, complexity, age or history requirements of your corporate password policy."

# Finally, click Finish.

#### Remember:

Make sure you update all your devices (phones, tablets and PCs) with your new password for logins and Wi-Fi access.

For your security, multiple wrong password attempts will lock your account automatically, so if you don't update all your devices, you will keep getting locked out.

The new password may not work straight away as it needs to sync to (where applicable):

My LTU App

•

- Remote Access •
  - Office 365
- Campus Wi-Fi . (eduroam)
- e-Vision Moodle •
- Library •

.

- Student Union
- Page 7 of 7